## **RealDSP-UTA** : TI DSP Programmer

## RealDSP\_UTA 특징:

- TI DSP 240x, 280x, 281x, 283x 지원
- DSP Flash program & Data monitor
- 변수 값, 번지 값, 그래프 모니터링 가능
- 완벽한 전기적 절연: 내 노이즈 강함. (절연 내압 2500V. 사용 온도 -40도~+85도)
- 컴퓨터 인터페이스: USB 통신
- 윈도우 98/Me/2000/XP/비스타 지원
- 고속(최대 921.6kbps) 통신 포트로 사용 가능
- 소형 크기(60 x 55 x 22 mm): 휴대 간편

RealDSP-UTA는 종래의 RealDSP-UT와 같은 DSP장치를 지원하며, 전기적 절연 지원, 소형 크기 및 고속 절연 통신 포트 지원합니다.

**ReaIDSP-UTA** 

TI DSP 24x/28x Programmer & High Speed COM Port

(Photo Coupler Isolation)

ealsys

www.realsys.co.kr

Target DSP

TX RX /BT /BT GND

(TTL Level)

Target DSP 접속 커넥터

Rx

Tx

COM(TTL)

51

(Max:021.6k)

통신 포트

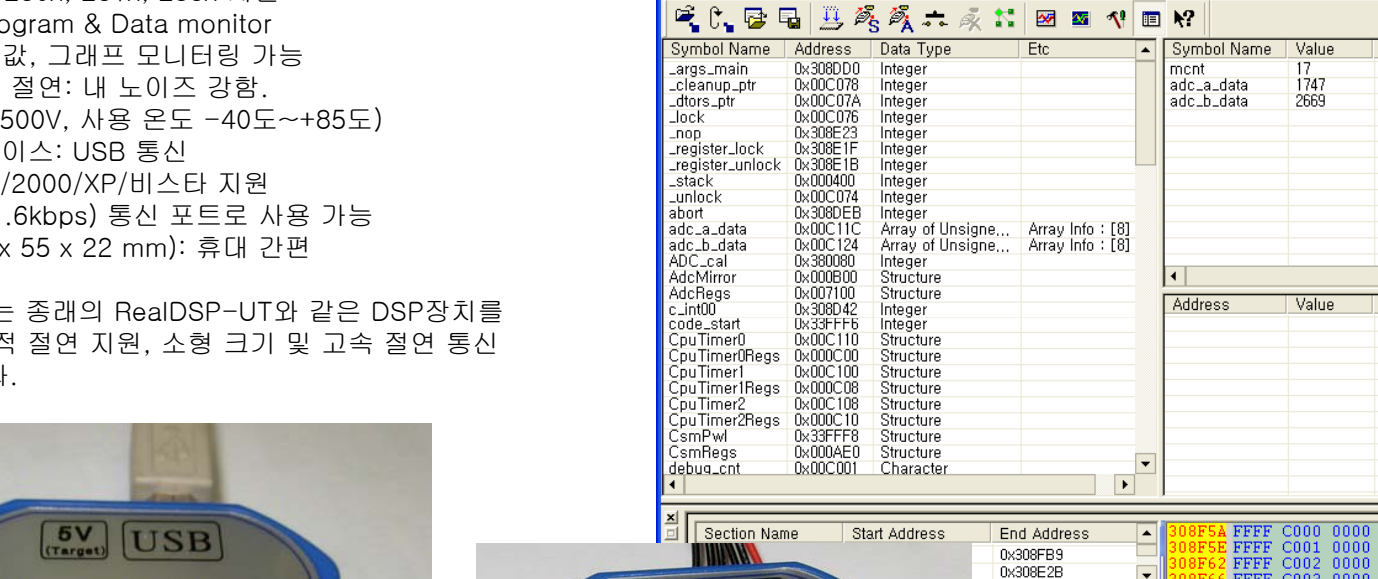

• 5V • FX • /RS • /RS

WWW. LEBISYS. CO.KI

ATU-920169A

5V 전원 입력(Target 전원)

**ASU** 

J.SIB3

(Photo Coupler Isolation) TI DSP 24x/28x Programmer A High Speed COM Port

Target DSP COM(TTL)

· Kx

RealDSP\_UT와 호환(지원 장치 및 전기적 절연)

RealDSP-UTA 윈도우 프로그램

파일(E) 동작(<u>A</u>) 설정(<u>C</u>) 보기(<u>V</u>) 도구(<u>T</u>) 도움말(<u>H</u>)

및 고속 통신 포트 사용 가능

#### FFFF C002 0000 0000 FFFF C003 0000 0000 **F** FFFF C004 USB BPS: 38400 OFF LINE Size: 0x00"

🐕 RealDSP DataMon V1.80 for LF240xA/F280x/F281x/F2823x/F2833x - C:\CCStudio\_v3.3...

CNV3(옵션)를 접속하여 RS232/485 대응 가능

Value

17 1747

2669

Value

View Type

Ascii

unsigned inte...

unsigned inte...

unsigned inte...

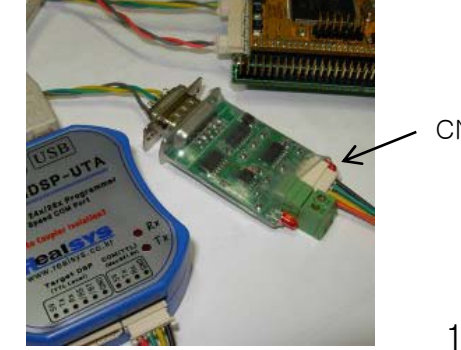

리얼시스 (www.realsys.co.kr) 경기도 안양시 동안구 관양동 799 안양메가밸리 319호 Tel: 031-420-4326 Fax: 031-420-4329

USB 통신 접속

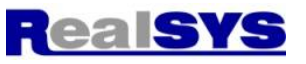

Data 1

Unsigr

Unsigr

Unsign

CNV3

## 1. USB 드라이버 설치 방법

<1> RealDSP-UTA를 처음 접속하면 새 하드웨어 .. 메시지가 나옵니다. \* 목록 또는 특정 위치에서 설치 를 누르고..

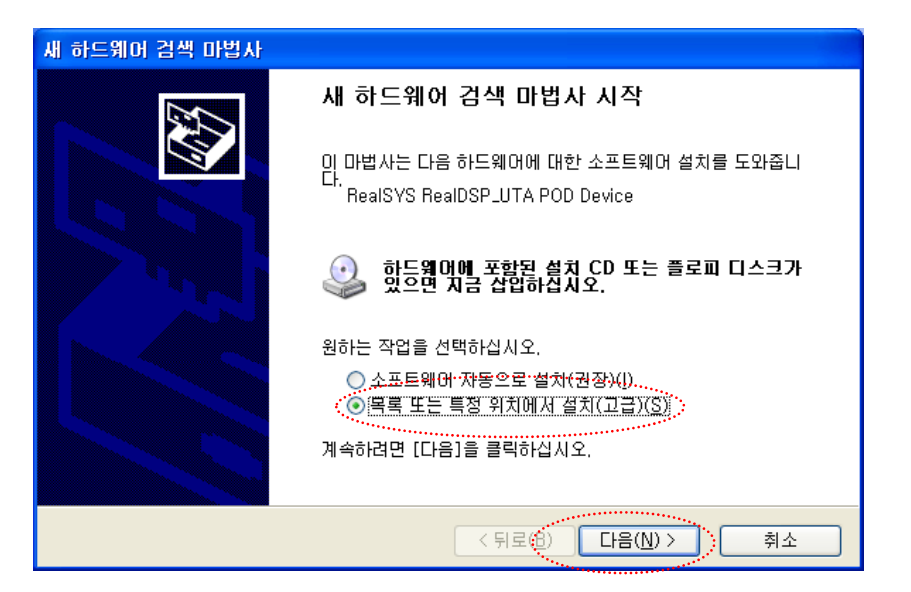

## RealDSP-UTA 사용 설명서

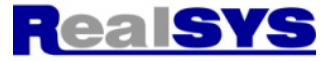

<3> 검색 후에 아래와 같은 하드웨어 설치 메시지가 나오면, 계속을 눌러줍니다.

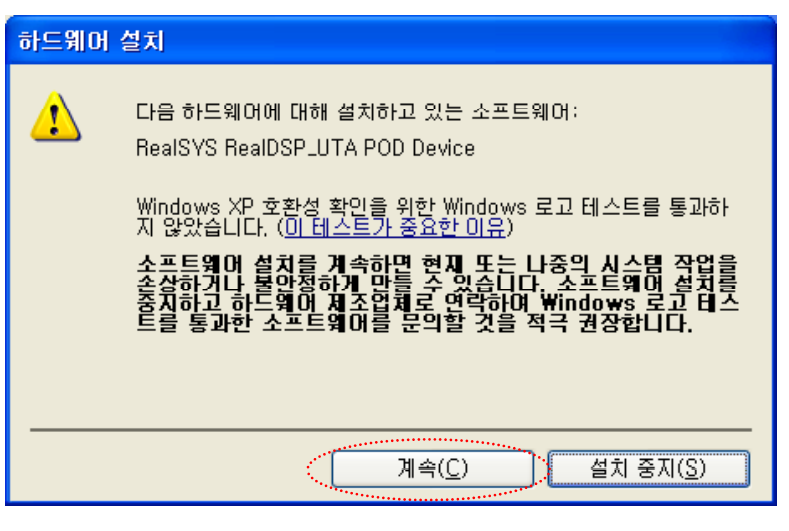

#### <2> 찾아보기를 눌러 제공된 CD에서 Device Driver 디렉터리를 선택해줍니다.

| 새 하드웨어 검색 마법사                                                                                                    | 폴더 찾아보기     |                                                                                                    | ? 🗙 |
|----------------------------------------------------------------------------------------------------|-------------|----------------------------------------------------------------------------------------------------|-----|
| 검색 및 설치 옵션을 선택하십시오.                                                                                                    | 하드웨어에 대한 드레 | 라이버가 들어 있는 폴더를 선택하십                                                                                                    | 시오. |
| <ul> <li>○ <u>미 위치에서 가장 적합한 드라이버 검색(S)</u></li> <li>아래 확인란을 사용하며 기본 검색 위치(로컬 경로 및 이동식 미디어)를 제한하거나 확장하십<br/>시오. 검색한 것 중 최적의 드라이버를 설치할 것입니다.</li> <li>○ 미동식 미디어 검색(플로피, CD-ROM)(M)</li> <li>♥ 검색할 때 다음 위치 포함(Q):</li> <li>D:\#realsys\#DSP_Pendulum\#DSP_MATLAB_2811\#</li> <li>● 검색 안 함. 설치할 드라이버를 직접 선택(D)</li> <li>목록에서 잘치 달라이버를 직접 선택(D)</li> <li>목록에서 잘치 드라이버를 실업학하려면 미 옵션을 설택하십시오. 사용자가 선택한 드라이버가 사용자 하드웨어에 가장 일치하는 것임을 보장하지 않습니다.</li> </ul> |             | <ul> <li>Setup</li> <li>CANPro Analyzer v1.</li> <li>CCS3,3</li> <li>RealDSP-UT v1,7</li> <li>RealDSP-UTA v1,8</li> <li>Device Driver<br/>amd64</li> <li>i386</li> <li>EDU2811_OLD</li> <li>etc</li> <li>MATLAB_price</li> <li>PEND_OLD</li> </ul> | 1   |
|                                                                                                    | 하위 폴더를 보려면  | 위의 + 기호를 클릭하십시오.                                                                                                    |     |
| < 뒤로(B) ( 다음(N) > ) 취소                                                                                                    |             | 확인 취소                                                                                                    |     |

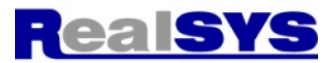

RealDSP-UTA 사용 설명서

<4> 필요한 파일.. 메시지가 나오면, 찾아보기를 눌러 ftdibus.sys를 선택해줍니다.

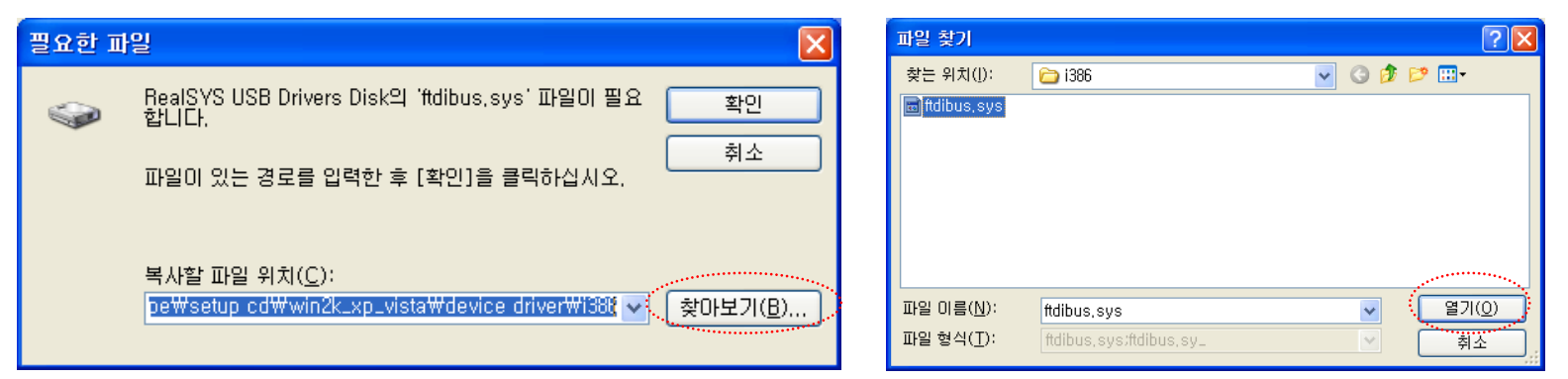

<5> 파일 바꾸기 확인 메시지에서 아니오를 선택해도 됩니다.

| 파일 바꾸기 확인                                                         |                                     |                                       |                                                             |                                                   |
|-------------------------------------------------------------------|-------------------------------------|---------------------------------------|-------------------------------------------------------------|---------------------------------------------------|
| 원본: D:\realsys\RealDSP_UTA\Setup CD\Win2K_XP_Vis                  | ta₩₩ftdibus,sys,                    |                                       |                                                             |                                                   |
| 내상: C:♥WINDUWS₩system32₩drivers₩tdibus,sys,                       | 파일 바꾸기 확인                           |                                       |                                                             |                                                   |
| 내양 파일이 존재하며 원론보다 쇠진 파일입니다.<br>배르은 피아은 더에서 내게스니까?                  | 원본: D:₩realsys₩RealDSP              | _UTA₩Setup CD₩Wir                     | 2K_XP_Vista₩,,₩ftbusui,dll,                                 |                                                   |
|                                                                   | 태상: C:₩WINDOWS₩syster               | m32₩ftbusui,dll,                      | 파일 바꾸기 확인                                                   |                                                   |
|                                                                   | 내장 파일이 존재하며 원본모!<br>새로운 파일을 덮어쓰시겠습니 | 나 최신 파일입니다.<br>. 까?                   | 원본:D:₩realsys₩RealDSP_UTA₩So<br>대상:C:₩WINDOWS₩system32₩ftd2 | etup CD₩Win2K_XP_Vista₩,.,₩ftd2xx,dll,<br>xx,dll, |
|                                                                   | (Y)                                 | 이니오(Ŋ)                                | 〉 대상 파일이 존재하며 원본보다 최신 피                                     | 말입니다.                                             |
| L                                                                 |                                     | · · · · · · · · · · · · · · · · · · · | 새로운 파일을 덮어쓰시겠습니까?                                           |                                                   |
| <6> 완료 메시지가 나오면 드라이버 설치가 질                                        | 되었습니다.                              |                                       | M(Y)                                                        | 아니오(N) 모두 아니오(A)                                  |
| 새 하드웨어 검색 마법사                                                     |                                     |                                       |                                                             | **************************************            |
| 새 하드웨어 검색 마법사 완료                                                  |                                     |                                       |                                                             |                                                   |
| 이 마법사가 다음 하드웨어에 대한 소프트웨어 설치를 끝했<br>RealSYS RealDSP_UTA POD Device | ₫≙U                                 |                                       |                                                             |                                                   |
|                                                                   | <7>                                 | > 설치 완료 후0                            | ∥ USB POD 장치를 다시 접속                                         | 해줍니다.                                             |
| 마법사를 끝내려면 [마침]을 클릭하십시오.                                           |                                     |                                       |                                                             |                                                   |
|                                                                   | 취소                                  |                                       |                                                             |                                                   |

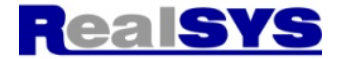

<1> RealDSP\_UTA\_Type\_v1.8.exe를 실행합니다.

| 이름 🔺                            | 크기 – 죔    | 동류          | 수정한 날짜              |
|---------------------------------|-----------|-------------|---------------------|
| 🛅 Device Driver                 | Π         | l일 폴더       | 2009-04-22 오후 10:39 |
| 📩 RealDSP_UT 사용자 메뉴얼 v1,8,pdf 🚽 | 1,147KB A | dobe Acroba | 2009-04-17 오전 11:23 |
| RealDSP_UTA_Type_v1,8,exe       | 4,211KB 용 | 응용 프로그램     | 2009-04-17 오후 5:37  |

<2> 다음을 눌러 실행을 계속합니다.

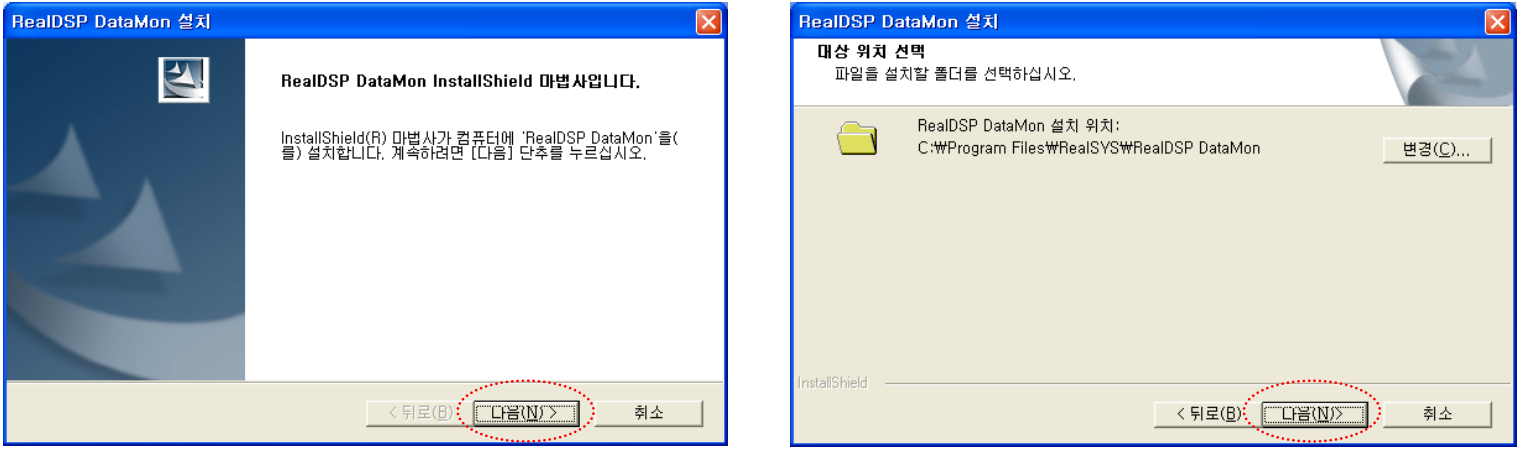

#### <3> 설치 완료 메시지

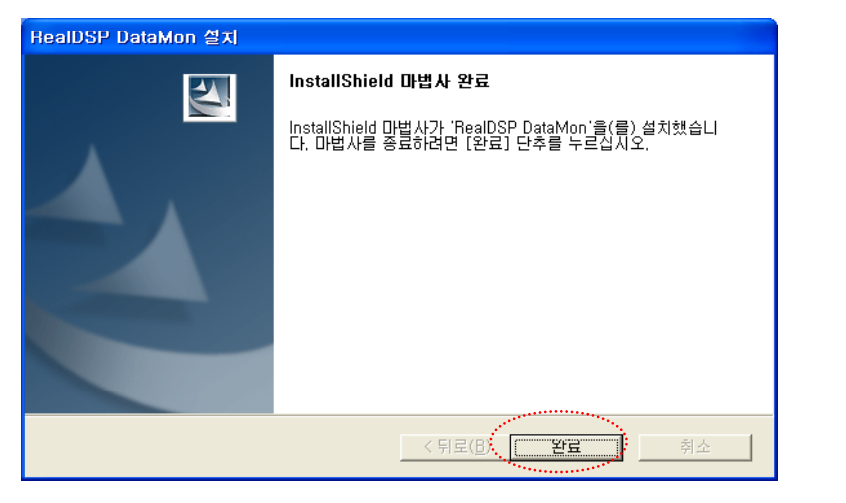

<4> 바탕 화면에 아이콘 생성

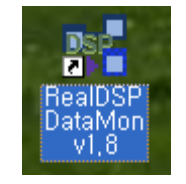

## 3. RealDSP\_UTA 실행 방법

<1> RealDSP\_UTA\_Type\_v1.8.exe를 실행합니다.

| 😽 RealDSP Da         | ataMon VI      | .80 for LF240 | xA/F280x/        | /F281x/    | F28 | 23x/F2833x - | C:WDoeun   | ents and S   | Setting         |         |
|----------------------|----------------|---------------|------------------|------------|-----|--------------|------------|--------------|-----------------|---------|
| 파일(E) 동작( <u>A</u> ) | 설정( <u>C</u> ) | 보기(⊻) 도구(     | <u>T</u> ) 도움말() | 1)         |     |              |            |              |                 |         |
| 🖻 (°, 🔂 🗆            | a 🛄 🍂          | s 🖏 🙃 🦂       | *                | <b>X N</b> |     | <b>k</b> ?   |            |              |                 |         |
| Symbol Name          | Address        | Data Type     | Etc              |            |     | Symbol Name  | Value      | View Type    | Data Typ        | e Ascii |
| memcov_ff            | 0x3DA3F2       | Integer       |                  |            |     | mont         |            | signed integ | ae Integer      |         |
| _args_main           | 0x3DA53D       | Integer       |                  |            |     |              |            |              | , 0             |         |
| _cleanup_ptr         | 0×008168       | Integer       |                  |            |     |              |            |              |                 |         |
| _ctypes_             | 0x3DA5D0       | Integer       |                  |            |     |              |            |              |                 |         |
| _dtors_ptr           | 0×00816A       | Integer       |                  |            |     |              |            |              |                 |         |
| _lock                | 0x008166       | Integer       |                  |            |     |              |            |              |                 |         |
| Lnop                 | 0x3DA5A8       | Integer       |                  |            |     |              |            |              |                 |         |
| printfi              | 0x3D87D7       | Integer       |                  |            |     |              |            |              |                 |         |
| _register_lock       | 0x3DA5A4       | Integer       |                  |            |     |              |            |              |                 |         |
| _register_unlock     | 0x3DA5A0       | Integer       |                  |            |     |              |            |              |                 |         |
| _stack               | 0×000100       | Integer       |                  |            |     |              |            |              |                 |         |
| _unlock              | 0×008164       | Integer       |                  |            |     |              |            |              |                 |         |
| abort                | 0x3DA4F9       | Integer       |                  |            |     |              |            |              |                 |         |
| ADCINTLISR           | 0x3D96FB       | Integer       |                  |            |     | <b> </b> ∢   |            |              |                 | •       |
| AdcReas              | 0x007100       | Integer       |                  |            |     | ,            |            |              |                 |         |
| asc2hex              | 0x3D8D85       | Integer       |                  |            |     | Address      | Value      | Ascii        |                 |         |
| asc_to_hex           | 0x3D91A7       | Integer       |                  |            |     |              |            |              |                 |         |
| asin                 | 0x3D99A3       | Integer       |                  |            |     |              |            |              |                 | _       |
| atoi                 | 0x3DA224       | Integer       |                  |            |     |              |            |              |                 |         |
| buf                  | 0×008012       | Integer       |                  |            |     |              |            |              |                 |         |
| hyteswan I 8e        | 0x3DA085       | Integer       |                  |            |     |              |            |              |                 |         |
| c int00              | 0x3DA19E       | Integer       |                  |            |     |              |            |              |                 |         |
| CAPINT1_ISB          | 0×3D9741       | Integer       |                  |            |     |              |            |              |                 |         |
| CAPINT2_ISB          | 0×3D9746       | Integer       |                  |            |     |              |            |              |                 |         |
| CAPINT3_ISB          | 0x3D974B       | Integer       |                  |            |     |              |            |              |                 |         |
| CAPINT4_ISB          | 0x3D9787       | Integer       |                  |            | •   |              |            |              |                 |         |
| 4                    |                |               |                  | •          |     |              |            |              |                 | -       |
|                      |                |               |                  |            |     | ,            | 1          | · ·          |                 |         |
| ×                    |                |               |                  |            |     |              |            | 1000 410     |                 |         |
| 💷 📔 Section Narr     | ie Sta         | irt Address   | End Addre        | ess        | -   | 3D8000 6F12  | IAC4 0010  | 6FUC IAC4    | 1.00.           | · ^     |
| .text                | 0x3            | D8000         | 0x3DA5CE         |            |     | 3D8005 0001  | 6F09 1AC4  | 0002 6F06    |                 | • =     |
| cinit                | 0x3            | D 4887        | 0x3DA936         |            |     | 3D800A 1AC4  | 0008 6F03  | 1AC4 0004    | <b>.</b>        |         |
|                      |                | 0.150.0       |                  |            | Ľ.  | 3D800F 0201  | 5601 00C5  | 0405 9206    | 1.0.0           |         |
|                      |                |               |                  |            |     | 3D8014 522B  | 6208 522E  | ECF0 5220    | +R.D+R          | ×       |
| HIPH                 | 베시지 정보 )       | 섹션 정보 /       |                  |            |     |              |            |              |                 |         |
| 준비                   | ,              |               |                  | -          |     | USB BE       | PS : 38400 |              | Size : 0x002938 | F281    |
|                      |                |               |                  |            |     | 000 01       | 0.00100    | or and je    | 120 . 04002000  | 1.001   |

#### <3> 현재 POD의 펌웨어 확인에서 V1.6 (현재) 확인 (이 때 Target 전원이 공급 되어야 함)

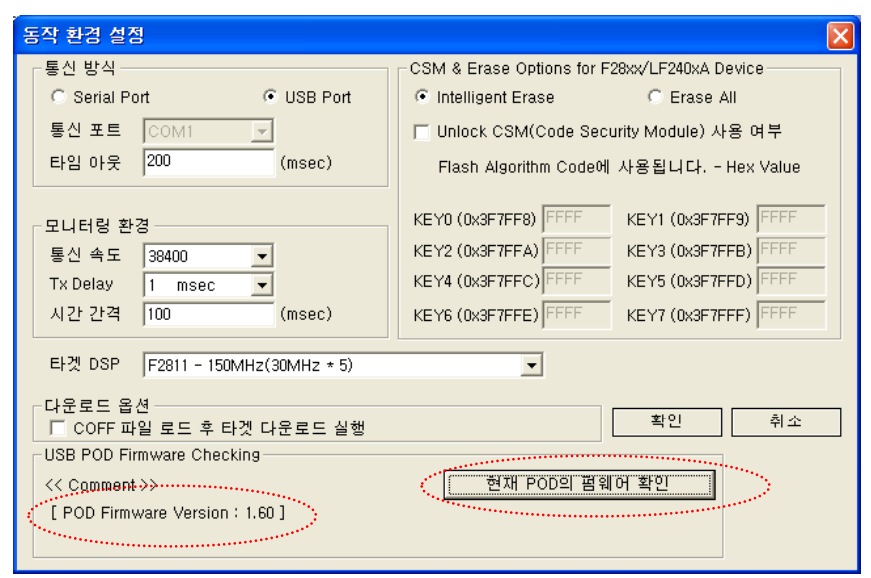

RealDSP-UTA 사용 설명서

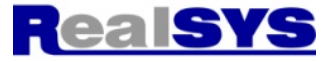

<2> 통신 방식은 USB Port로 설정합니다.

| 동작 환경 설정                                                                                                    | ×                                                                                                    |
|----------------------------------------------------------------------------------------------------|----------------------------------------------------------------------------------------------------|
| 통신 방식<br>C Serial Port<br>통신 포트<br>E임 아웃 200 (msec)                                                                    | CSM & Erase Options for F28xx/LF240xA Device<br>ⓒ Intelligent Erase ⓒ Erase All<br>ⓒ Unlock CSM(Code Security Module) 사용 여부<br>Flash Algorithm Code에 사용됩니다 Hex Value                                                                                                    |
| 모니터링 환경<br>통신 속도 38400 ▾<br>Tx Delay 1 msec ▾<br>시간 간격 100 (msec)                                                      | KEY0 (0x3F7FF8)         FFFF         KEY1 (0x3F7FF9)         FFFF           KEY2 (0x3F7FFA)         FFFF         KEY3 (0x3F7FFB)         FFFF           KEY4 (0x3F7FFC)         FFFF         KEY5 (0x3F7FFD)         FFFF           KEY6 (0x3F7FFE)         FFFF         KEY7 (0x3F7FFF)         FFFF |
| 타곗 DSP F2811 - 150MHz(30MHz * 5)<br>다운로드 옵션<br>I COFF 파일 로드 후 타켓 다운로드 실행<br>USB POD Firmware Checking<br><< Comment >> | ▼<br><u>확인</u> 취소<br>현재 POD의 펌웨어 확인                                                                                                    |

| <4> | 프로그림 | 뱀 다운로드 |
|-----|------|--------|
|-----|------|--------|

| 🐕 RealDSP Da                  | ataMon VI        | .80 for L | F240xA/F         | - <mark>280</mark> x | /F281x/    | F28  | 23x/F     | 2833x - ( | C:₩Docun |
|-------------------------------|------------------|-----------|------------------|----------------------|------------|------|-----------|-----------|----------|
| 파일( <u>F</u> ) 동작( <u>A</u> ) | ) 설정( <u>C</u> ) | 보기(⊻)     | 도구( <u>T</u> ) 또 | 도움말(                 | <u>H</u> ) |      |           |           |          |
| 🗳 (°, 🔂                       | 2 🗒 🦉            | s 🖏 🚓     | ā 🕅              | <b>**</b>            | 🚾 🔨        | =    | <b>\?</b> |           |          |
| Symbol Name                   | Address          | Data Typ  | e                | Etc                  |            |      | Symt      | ool Name  | Value    |
| memcpv_ff                     | 0x3DA3F2         | Integer   |                  |                      |            |      | mont      |           |          |
| _args_main                    | 0x3DA53D         | Integer   |                  |                      |            |      |           |           |          |
| _cleanup_ptr                  | 0×008168         | Integer   |                  |                      |            |      |           |           |          |
| _ctypes_                      | 0x3DA5D0         | Integer   |                  |                      |            |      |           |           |          |
| _dtors_ptr                    | 0x00816A         | Integer   |                  |                      |            |      |           |           |          |
| _lock                         | 0x008166         | Integer   |                  |                      |            |      |           |           |          |
| _nop                          | 0x3DA5A8         | Integer   |                  |                      |            |      |           |           |          |
| _printfi                      | 0x3D87D7         | Integer   |                  |                      |            |      |           |           |          |
| _register_lock                | 0x3DA5A4         | Integer   |                  |                      |            |      |           |           |          |
| _register_unlock              | 0x3DA5A0         | Integer   |                  |                      |            |      |           |           |          |
| _stack                        | 0x000100         | Inte      |                  |                      |            |      |           |           |          |
| _unlock                       | 0×008164         | Inte      |                  |                      | Flash      | Wri  | iting     |           |          |
| abort                         | 0x3DA4F9         | Inte      |                  |                      |            |      |           |           |          |
| ADCINTLISR                    | 0x3D96FB         | Inte      |                  |                      | 0507       | E 0  |           |           |          |
| AdcBegs                       | 0×007100         | Inte      |                  |                      | 95%,       | 5.3  | sec       |           |          |
| ascznex                       | Ux3D8D85         | Inte      |                  | TT                   |            |      |           |           |          |
| asc_to_hex                    | UX3D91A7         | Inte      |                  |                      |            |      |           |           |          |
| asin                          | 0x3D99A3         | Inte      |                  |                      | -          | _    | _         | 1         |          |
| atoj                          | Ux3DA224         | Inte      |                  |                      | C          | ался | el        |           |          |
| but                           | 0x008012         | Inte      |                  |                      |            |      |           | ]         |          |

(펜들럼 프로그램 다운로드 시간: 5.5초)

## 4. RealDSP\_UTA의 VCP 통신포트 사용 방법

### RealDSP-UTA 사용 설명서

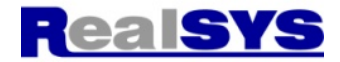

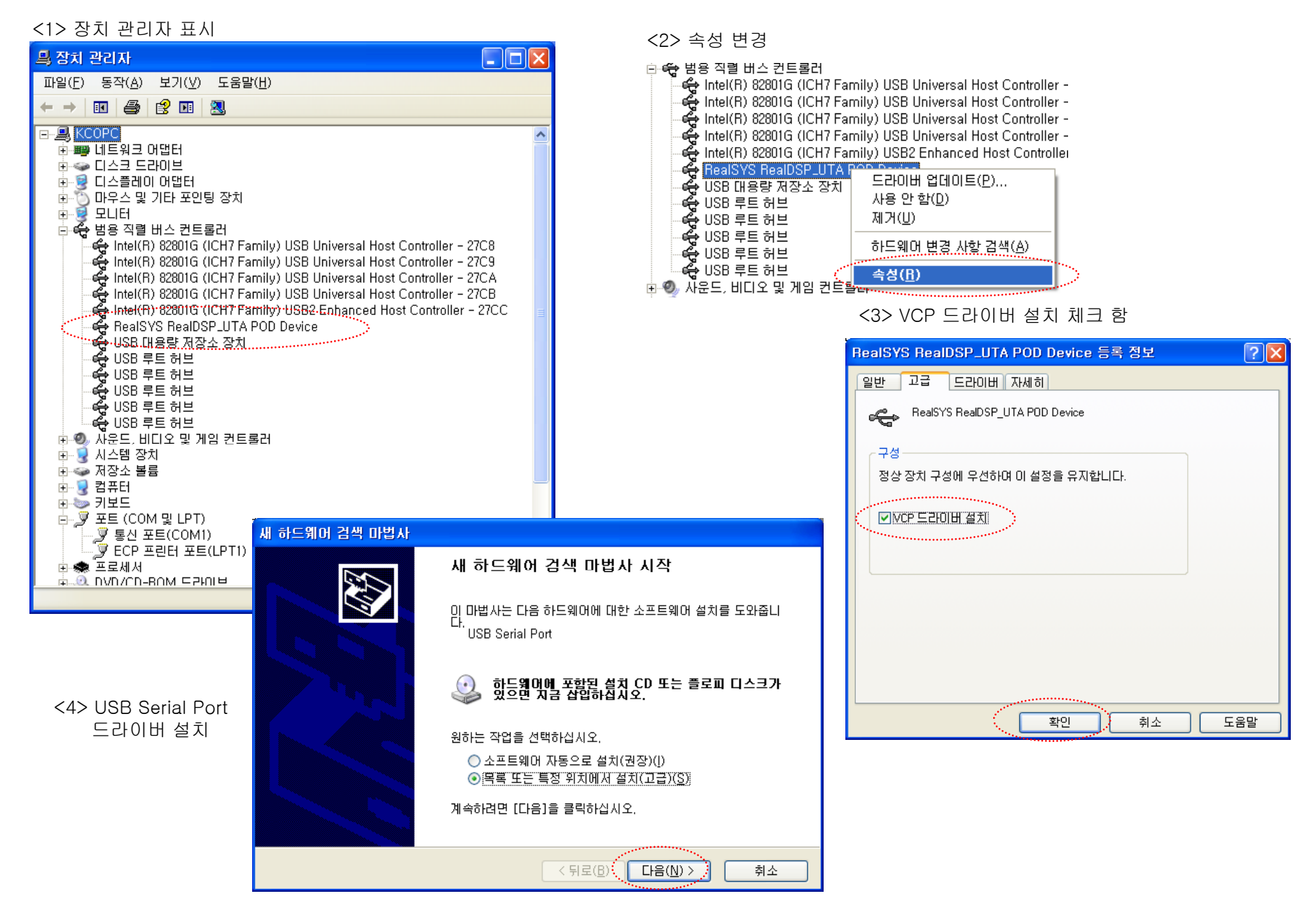

#### <5> 계속 누름

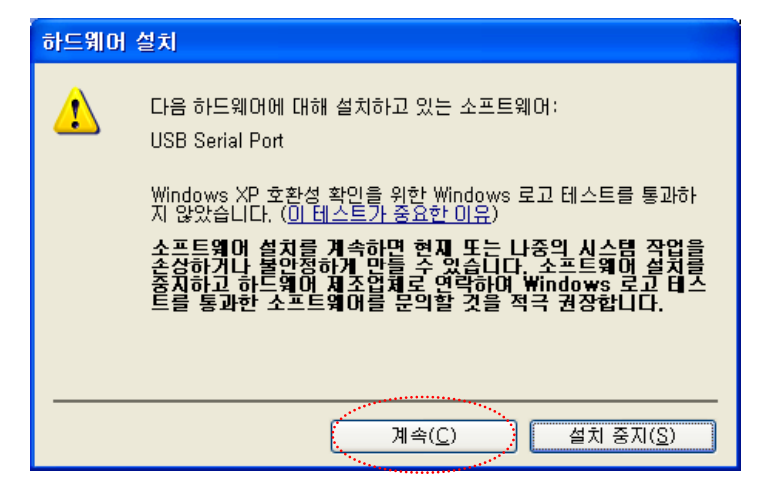

<7> USB Serial Port 선택, 다음 누름

| 새 하드웨어 검색 마법사                                         |                                                                                                    |
|-------------------------------------------------------|----------------------------------------------------------------------------------------------------|
| 설치할 하드웨어 장치 드라이버를 선택하십시오                              |                                                                                                    |
| 하드웨어의 제조업체와 모델을 설벅한 후 [[<br>첫이 있으면 [[]스크 있음]을 클릭하십시오, | h음]을 클릭하십시오, 설치하려는 드라이버 디스                                                                                                    |
| ✓ 호환 가능한 하드웨어 표시(C)                                   |                                                                                                    |
| 모델 <sup>************************************</sup>    |                                                                                                    |
| USB Serial Port                                       |                                                                                                    |
| ▲ 디자털 서명되지 않은 드라이버입니다.<br>드라이버 서명이 중요한 이유             | [[[스크 있음(円)]                                                                                                    |
|                                                       | and the second second s |
| (                                                     | < 뒤로(B) [다음(N) > 취소                                                                                                    |

# 세 하드웨어 검색 마법사 검색 및 설치 옵션을 선택하십시오. ● 이 위치에서 가장 적합한 드라이버 검색(S) 아래 확인란을 사용하여 기본 검색 위치(로칠 경로 및 이동식 미디어)를 제한하거나 확장하십 시오. 검색한 것 중 최적의 트라이버를 설치할 것입니다. ● 이동식 미디어 검색(볼로피, CD-ROM...)(M) ● 검색할 때 다음 위치 포함(Q): D:\treatsystMReadDSP\_UTAtWSetup CD\treatsystmereadDSP\_UTAtWSetup CD\treatsystmereadDASP\_Add(A), \treatsystmereadDSP\_UTAtWSetup CD\treatsystmereadDASP\_Add(A), \treatsystmereadDSP\_UTAtWSetup CD\treatsystmereadDASP\_Add(A), \treatsystmereadDASP\_Add(A), \treatsystmereadDSP\_UTAtWSetup CD\treatsystmereadDASP\_Add(A), \treatsystmereadDASP\_Add(A), \treatsystmereadDASP\_Ad

#### <8> 찾아보기 누름

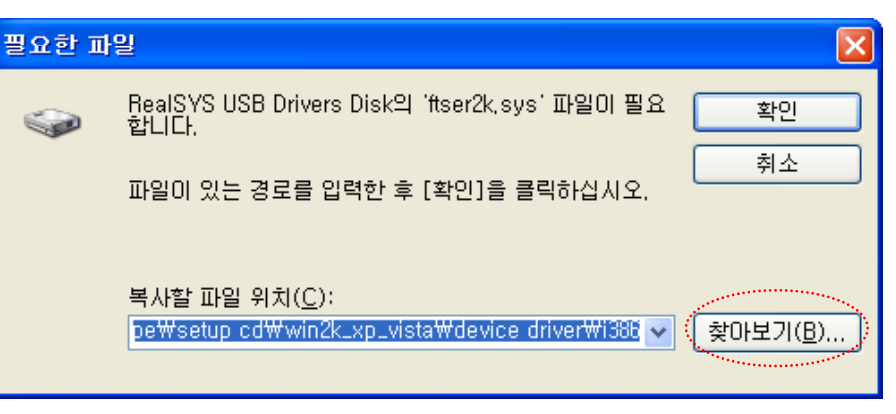

## RealDSP-UTA 사용 설명서

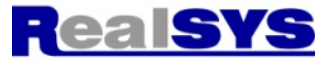

<6> 직접 선택

<8> ftser2k.sys 선택, 열기

| 파일 찾기       |                       |                        |            |   |     |   | (    | ? 🗙      |
|-------------|-----------------------|------------------------|------------|---|-----|---|------|----------|
| 찾는 위치(!):   | i386                  |                        | <b>~</b> ( | 6 | 1 🖻 | • |      |          |
| (내 최근 문서    | ttser2k,sys           |                        |            |   |     |   |      |          |
| ()<br>바탕 화면 |                       |                        |            |   |     |   |      |          |
| (네 문서       |                       |                        |            |   |     |   |      |          |
| 및<br>내 컴퓨터  |                       |                        |            |   |     |   |      |          |
|             |                       |                        |            |   |     |   |      |          |
| 내 네트워크 환경   | 파일 이름( <u>N</u> ): ft | iser2k,sys             |            |   | ~   | • | 열기() | <u>)</u> |
|             | 파일 형식( <u>T</u> ): f  | tser2k,sys;ftser2k,sy_ |            |   | ×   | · | 취소   | <u> </u> |

## RealDSP-UTA 사용 설명서

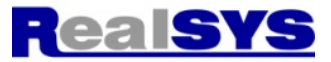

<9> 아니오

| 파일 바꾸기 확인                                                                                                    |
|----------------------------------------------------------------------------------------------------|
| 원본: D:\realsys\DSP28335\RealDSP_UTA\Device_Driver\i386\ftser2k.sys,<br>대상: C:\WINDO\S\system32\drivers\ftser2k.sys, |
| 대상 파일이 존재하며 원본보다 최신 파일입니다.                                                                                          |
| 새로운 파일을 덮어쓰시겠습니까?                                                                                                   |
| 예(Y) (모두 아니오(A)                                                                                                    |

<10> 완료

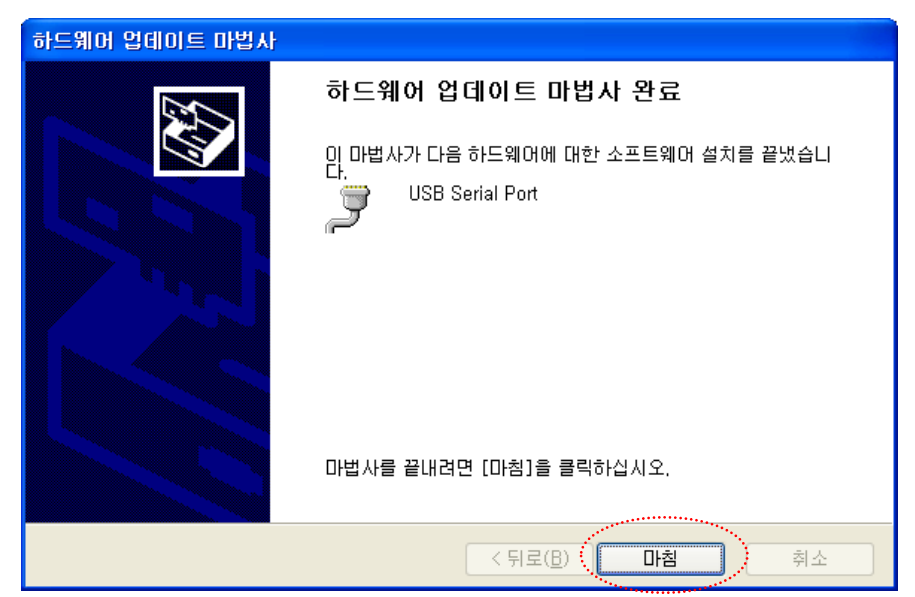

#### <11> 새로운 COM포트 생성

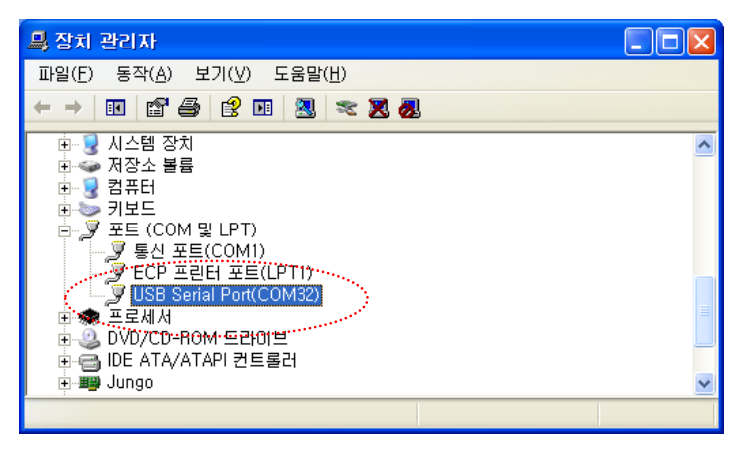

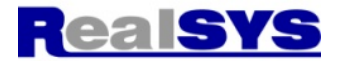

#### <12> 하이퍼터미널 등 통신 프로그램 실행

| 🔚 프로그램(₽)        | , 🖮 보조프로그램<br>) ि BealSVS | ▶ 💁 메모장<br>▶ 👼 토시 → 🚳 하이퍼터미널          |   |
|------------------|---------------------------|---------------------------------------|---|
| 👩 문서( <u>D</u> ) | ▶ 🛅 엠앤소프트                 | · · · · · · · · · · · · · · · · · · · | ۲ |
| 🛃 설정( <u>S</u> ) | ↓ ¥                       | ×                                     |   |

#### <13> 생성된 COMx 선택

| 면결 대상                   | ? 🛛                |
|-------------------------|--------------------|
| 🇞 h-32                  |                    |
| 전화 걸 번호에 대해 자세히         | 입력하십시오.            |
| 국가/지역( <u>C</u> ):      | 대한민국 (82) 💽        |
| 지역 번호( <u>E</u> ):      | 1                  |
| 전화 번호( <u>P</u> ):      |                    |
| 연결에 사용할 모뎀( <u>N</u> ): | COM1               |
| <                       | COM1<br>COM32      |
|                         | [+GR/JP.1.MIDSOCK) |

<16> TX RX를 연결하면 에코 표시 됨

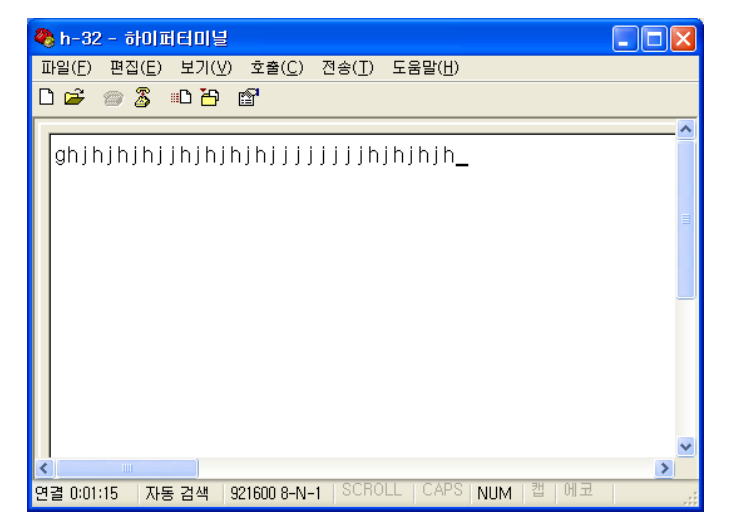

#### <15> 최고속도 921600까지 가능

RealDSP-UTA 사용 설명서

| COM32 등록 정보          | ? 🔀            |
|----------------------|----------------|
| 포트 설정                |                |
|                      |                |
| 비트/초(B) 921600 🗸     |                |
| 데이터 비트(D): 8         |                |
| 패리티(만): 없음 🔽         |                |
| 정지 비트( <u>S</u> ): 1 |                |
| 흐름 제어(E): (없음        |                |
|                      |                |
| 기본값 복원( <u>B</u> )   |                |
| ·<br>확인 취소 적         | 18( <u>A</u> ) |

#### 참조:

RealDSP-UTA와 COM 포트를 동시에 사용할 수 없고 번갈아 가며 사용 가능합니다. VCP가 필요 없는 경우에는 비슷한 방법으로 제거 가능합니다.